# Schritt-für-Schritt-Anleitung: Anmeldung mit der 2-Faktor-Anmeldung

### **Brauchst Du Hilfe?**

Du hast diese Anleitung gelesen aber hast trotzdem noch offene Fragen? Schreibe eine E-Mail an unser Support-Team: Im-benutzerverwaltung@hermesworld.com

## Infos zur 2-Faktor-Anmeldung

#### Was ist ein 2ter Faktor?

Der 2te Faktor ist ein sich regelmäßig ändernder Zahlencode, der auf einer App auf dem Smartphone angezeigt wird.

Man kann sich das wie eine TAN-Liste bei der Bank vorstellen - nur ebene digital auf einer App.

#### Wofür brauche ich das?

Der 2te Faktor dient der Sicherheit. Selbst wenn eine unbefugte Person an das Passwort kommt, kann sie sich nicht unerlaubt Zugang zur Software verschaffen.

#### Wann brauche ich das?

Jedes Mal wenn ich mich erneut in der Software einloggen.

Wenn ich das Passwort im Browser speichern ("angemeldet bleiben"), werden ich nur alle zwei Wochen nach dem Zahlen-Code gefragt.

#### Empfehlungen für die 2-Faktor-Anmeldung

- 1. Nutze ein persönliches Smartphone um den 2. Faktor in der App abzurufen.
- 2. teile das Smartphone nicht mit anderen Personen, um mehrere zweiten Faktoren für dieselbe Software zu speichern - du würdest ja auch Deine TAN-Liste für die Bank nicht an andere Personen weitergeben.
- Behandle den 2. Faktor in der App genau wie ein Passwort. Unbefugte Dritte sollten keinen Zugriff auf das Smartphone haben. 3.

|                             | Auf dem Laptop                                                                                                    | Auf dem Sma                                                                                                    | rtphone                                                                                                    |
|-----------------------------|----------------------------------------------------------------------------------------------------|----------------------------------------------------------------------------------------------------|----------------------------------------------------------------------------------------------------|
| Du has<br>Link, m           | et von uns eine E-Mail erhalten mit dem<br>nit dem man das Tool im Browser öffnen kann                                                                                                    |                                                                                                    |                                                                                                    |
| a) Goo<br>Fal<br>Coo<br>her | ogle-Chrome Browser auf dem Computer öffnen<br>Is der Google Chrome Browser noch nicht auf dem<br>mputer installiert ist, kannst Du ihn hier<br>unterladen: <u>Download Link</u>                        |                                                                                                    |                                                                                                    |
| b) Lin                      | k aus der E-Mail im Browser öffnen (siehe 1)                                                                                                    |                                                                                                    |                                                                                                    |
| a) Hei<br>(Bs<br>b) Auf     | rmes-Benutzernamen und Passwort eingeben<br>.p. MustermannMax)<br># "Anmelden" klicken.                                                                                                    |                                                                                                    |                                                                                                    |
|                             | Benutzername Passwort Angemeldet bleiben Dei Fragen oder Problemen mit der Anmeldung wenden Sie sich bitte an: Im-benutzerverwaltung@hermesworld.com Oder schauen Sie in unserem Hilfebereich nach: FAQ |                                                                                                    |                                                                                                    |
| Anweis                      | sungen auf dem Bildschirm folgen.                                                                                                    | <ul> <li>b) Auf dem Smartphone die</li> <li>c)</li> <li>FreeOTP Authenticator App<br/>installieren.</li> </ul>                                                                                                    | App öffnen.<br>auf das Barcode-Symbol klicken<br>(oben rechts im Bildschirm).                                                                                                    |
|                             | Etzte Meile Tools                                                                                                    | Diese ist kostenlos im App-Store e) verfügbar.                                                                                                    | Mit der App den Barcode auf den Computerbildschirm abscannen.                                                                                                    |
|                             | Sie müssen eine Mehrfachauthentifizierung einrichten, um das Benutzerkonto zu aktivieren.                                                                                                    | Um die App zu installieren, muss<br>das Smartphone mit dem Internet<br>verbunden sein.                                                                                                    | Dabei auf ausreichenden Abstan<br>zwischen Computerbildschirm un<br>Smartphone achten.                                                                                                    |
|                             | 1. Installieren Sie eine der folgenden Applikationen auf Ihrem<br>Smartphone:                                                                                                    | Für iPhones ist ggf. die Eingabe des <sup>f)</sup><br>Apple-ID-Passworts erforderlich.                                                                                                    | Ein Symbol auswählen.<br>Anschließen rechts oben auf "Ne<br>klicken.                                                                                                    |
|                             | <ul> <li>FreeOTP</li> <li>Google Authenticator</li> <li>2. Öffnen Sie die Applikation und scannen Sie den Barcode.</li> </ul>                                                                           | g)                                                                                                    | Es kommt eine Textmeldung. Klie<br>wieder auf "Next".                                                                                                    |
|                             | Sie können den Barcode nicht scannen?<br>3. Geben Sie den von der Applikation generierten One-time Code ein und<br>klicken Sie auf Speichern.                                                           | Image: Second second secon | 70 %. ■)<br>3<br>3<br>4<br>1<br>4<br>1<br>1<br>1<br>1<br>1<br>1<br>1<br>1<br>1<br>1<br>1<br>1<br>1                                                                                                    |
|                             | Absenden<br>Bei Fragen oder Problemen mit der Anmeldung wenden Sie sich bitte an:                                                                                                    | Neue Funktionen     Versionsverlauf       Version 2.1     Vor 3 W.       Vini Soares(1)     Improve and modernize tokens list UI       Justin Stephenson(5)     Mehr       Vorschau     Vorschau                                                                                                    | dded yet. Constraints of the second second sec |
|                             | top-peoutzen/enwaltung@hermerworld.com                                                                                                    | Carrier 🎔 102 PM 🗰 +                                                                                                    |                                                                                                    |

Es erscheint ein neuer Eintrag für "Hermes – Letzte Meile Tools".

a) Auf den Eintrag klicken.

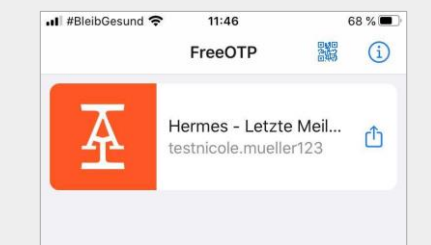

Die App zeigt einen 6-stelligen Zahlencode, den sogenannten **2ten Faktor.** 

Dieser Zahlencode ändert sich ca. alle 30 Sekunden.

ACHTUNG: Der erste Code ist ggf. nur noch wenige Sekunden gültig und wird nach Ablauf direkt aktualisiert.

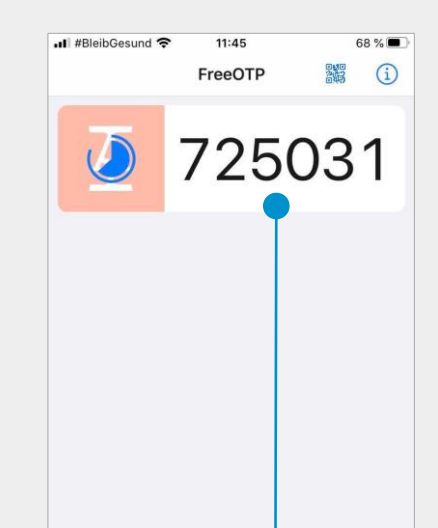

| a) Den 6-stelligen Zahlencode ("One-<br>der App auf dem Computer eingeb                                                                                                    | time code") aus 🚽               | • | <br> |
|----------------------------------------------------------------------------------------------------|---------------------------------|---|------|
| b) Auf "Absenden" klicken.                                                                                                    |                                 |   |      |
| Sie müssen eine Mehrfachauthentifizierung einric<br>Benutzerkonto zu aktivieren.         1. Installieren Sie eine der folgenden Applikationen auf ih<br>Smartphone:         • FreeOTP         • Google Authenticator         2. Öffnen Sie die Applikation und scannen Sie den Barcoc         • ØreeOTP         • Steden Sie die Applikation         1. Installieren Sie die Applikation         • BreeOTP         • Google Authenticator         2. Öffnen Sie die Applikation und scannen Sie den Barcoc         Sie können den Barcoce nicht scannen?         Sie können den Barcoce nicht scannen?         3. Geben Sie den von der Applikation generierten One-tin<br>klicken Sie auf Speichern. | chter, um døs<br>nrem<br>de.    |   |      |
| Absenden                                                                                                    |                                 |   |      |
| Bei Fragen oder Problemen mit der Anmeldung wenden 1<br>Im-benutzerverwaltung@hermesworld.cor<br>Oder schauen Sie in unserem Hilfebereich na                                                                                                    | Sie sich bitte an:<br>m<br>ach: |   |      |
| FAQ                                                                                                    |                                 |   |      |
|                                                                                                    |                                 |   |      |

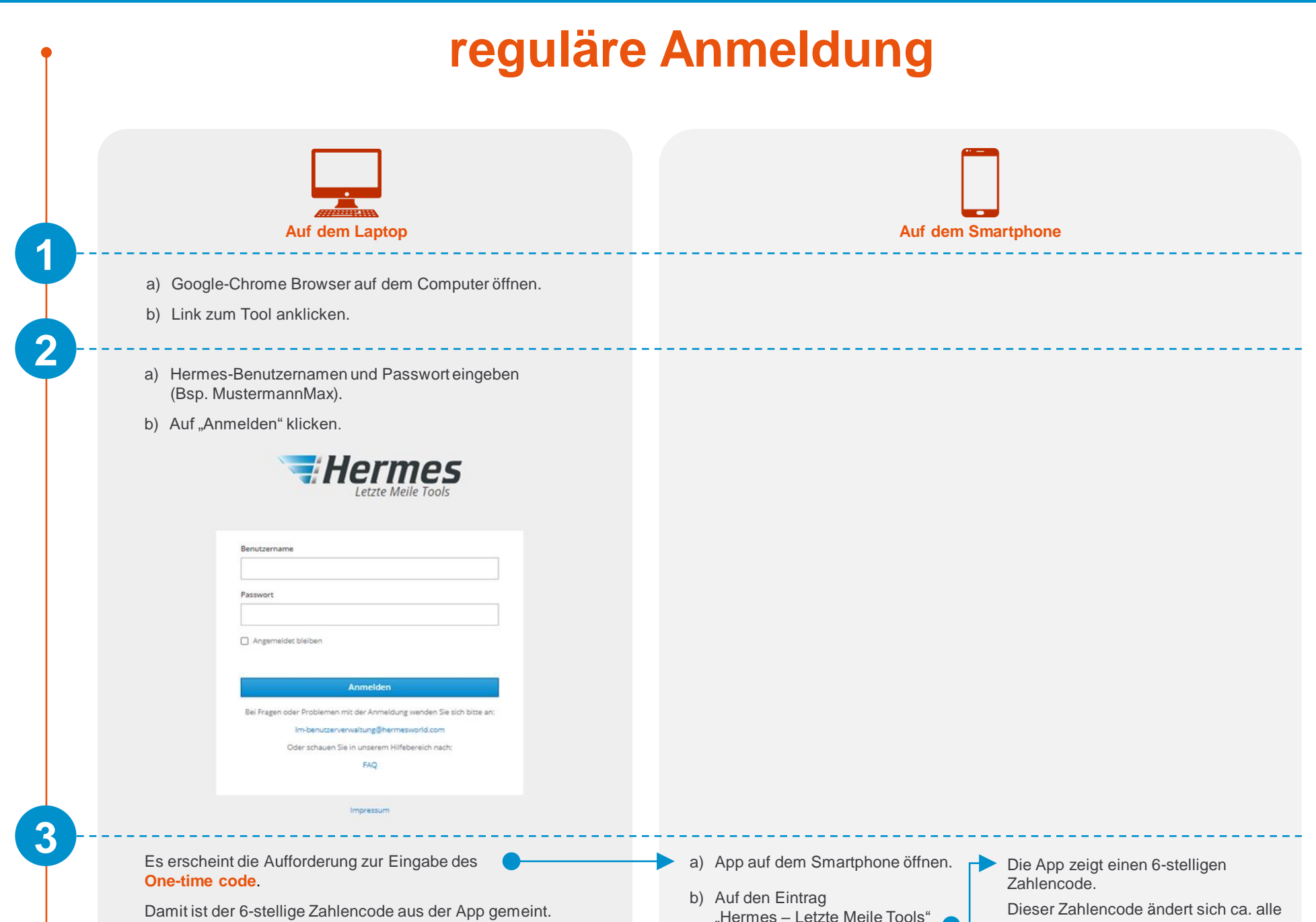

| <b>Hermes</b>      |
|--------------------|
| Letzte Meile Tools |

|            | Anmelden                                                   |
|------------|------------------------------------------------------------|
|            | Abbrechen                                                  |
| Bei Fragen | oder Problemen mit der Anmeldung wenden Sie sich bitte an: |
|            | lm-benutzerverwaltung@hermesworld.com                      |
|            | Oder schauen Sie in unserem Hilfebereich nach:             |
|            | 510                                                        |

Impressum

c) Zahlencode aus der App eingeben.

d) Auf "Anmelden" klicken.

"Hermes – Letzte Meile Tools" 📃 klicken.

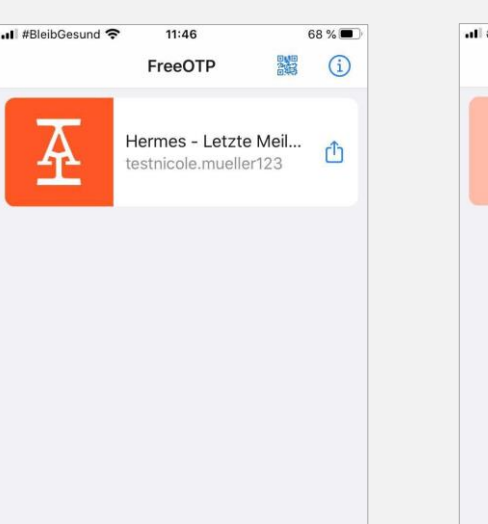

30 Sekunden.

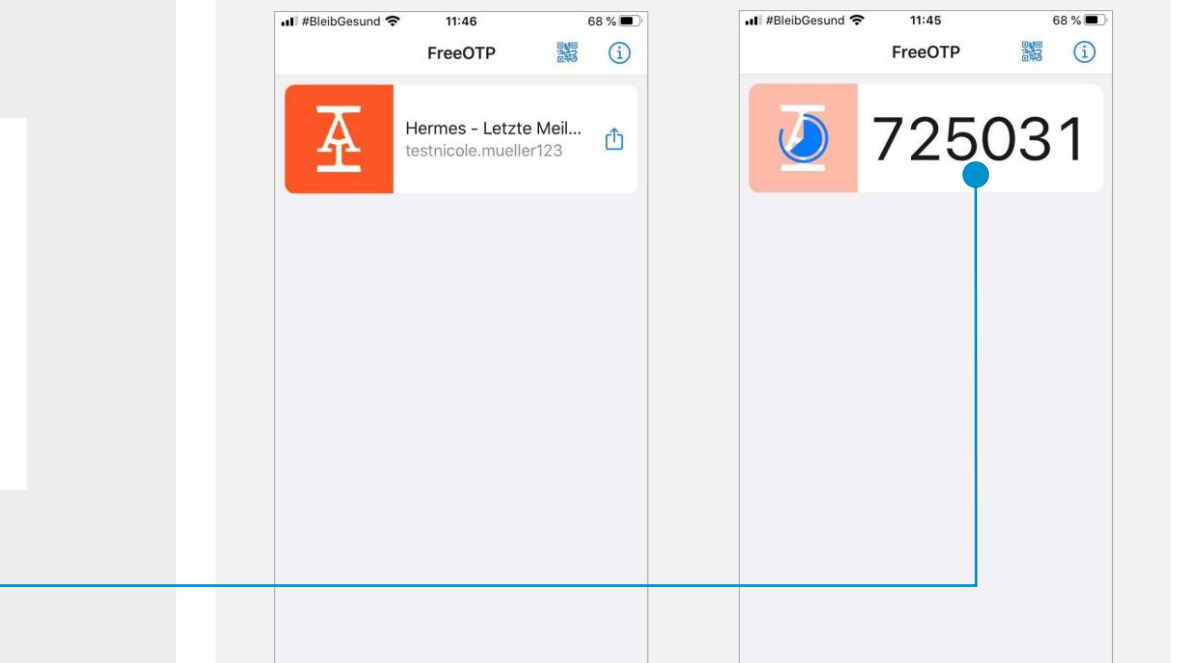